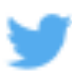

| 4                                                                                                    |                                                   |
|----------------------------------------------------------------------------------------------------|---------------------------------------------------|
| 1. Twitter: go to Twitter to see what is                                                              | 2. Go to the top right                            |
| happening right now. Find community,                                                                  | hand side of the site and                         |
| conversation and inspiration about the things                                                         | select "Sign up"                                  |
| you love.                                                                                             |                                                   |
| Start at the web site: <u>https://twitter.com</u>                                                     |                                                   |
| 3. Provide the requested information: Full name, Phone (cell phone) or email, and an intended         |                                                   |
| Username. If the username you would like is taken available alternative suggestions will appear       |                                                   |
| below. You can either leave the "Tailor Twitter based on my recent website visits checked"-or         |                                                   |
| uncheck. Once you are ready select "Sign up".                                                         |                                                   |
| 4. You will next be prompted to create a                                                              | 5. The next step asks for your cell phone number  |
| password of six or more characters. It suggests                                                       | to verify your account. Enter and select "Next".  |
| that you be tricky-and write it down                                                                  |                                                   |
| somewhere                                                                                             |                                                   |
| 6. If you do not have a cell phone or prefer not to                                                   | 7. Twitter is all about making connections and    |
| share, choose skip and you will then be able to                                                       | finding things that interest you. Once you choose |
| get started. You will either be sent a text or an                                                     | "Let's Go" you will be prompted to choose         |
| email that will help you confirm your account to                                                      | categories that you are interested in (you must   |
| get started. (text will send a verification code,                                                     | choose at least one to get started). Select       |
| email will send an email that will contain a                                                          | "Continue" to move on.                            |
| hyperlink to confirm your account)                                                                    |                                                   |
| 8. Based on your selections Twitter will make                                                         | 9. Next, you are given the opportunity to         |
| some suggestions to follow on the next screen.                                                        | customize your profile. In this step you can add  |
| You must follow at least five to move on.                                                             | an image for your profile.                        |
| 10. Next you can search your address book(s) through any of your email accounts to see if any         |                                                   |
| friends have Twitter accounts that you might want to follow. You can either choose the account(s)     |                                                   |
| or skip this step in the lower right. Twitter will once again make suggestions of Twitter accounts to |                                                   |
| follow. Once you have decided to follow any accounts here-choose "continue" and you will be ready     |                                                   |
| to get started on Twitter.                                                                            |                                                   |
| 11. You are now able to read what others are                                                          | 12. You can search Twitter to find other people.  |
| tweeting, search for more people to follow or                                                         | organizations and more by going to the "Search    |
| tweet vourself.                                                                                       | Twitter" box on the top right. Enter a search     |
| To tweet go to the top right                                                                          | term and then select the magnifying glass.        |
| of the page and select                                                                                |                                                   |
| Tweet, You will have 140                                                                              | Search Twitter                                    |
| characters to share. You                                                                              | Search I Witter                                   |
| can link to a web site, add a picture or share                                                        | As you follow additional accounts suggestions     |
| some news. Try to save some space for a hashtag                                                       | may appear to guide you to follow even more       |
| or two (#hashtag) You can also refer to another                                                       | interesting accounts.                             |
| Twitter user by using @ and their username                                                            |                                                   |
| 13. You can view your feed from the Twitter                                                           | 14. Once you become more comfortable you can      |
| web site or you can download an app for your                                                          | adjust your settings and experiment with direct   |
| smartnhone or tablet                                                                                  | messages and more.                                |

SLoftus 8/15